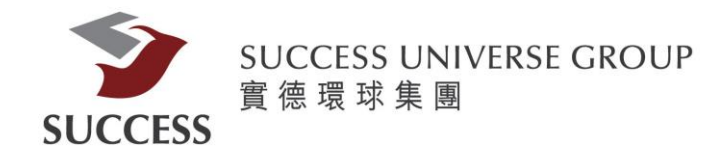

## 實德證券手機 APP(SMS)使用指南

請客戶透過以下步驟,利用手機短訊獲取驗證碼,登入手機應用程式交易平台:

\*此應用程式需要連接互聯網才能使用。如 貴客戶在國外使用,相關手機漫遊之費用,依 當地或簽約之電訊公司收費為準。

### 第一部分:安裝

請在 App Store 或Google Play 搜尋"實德證券"並下載

#### Apple App Store:

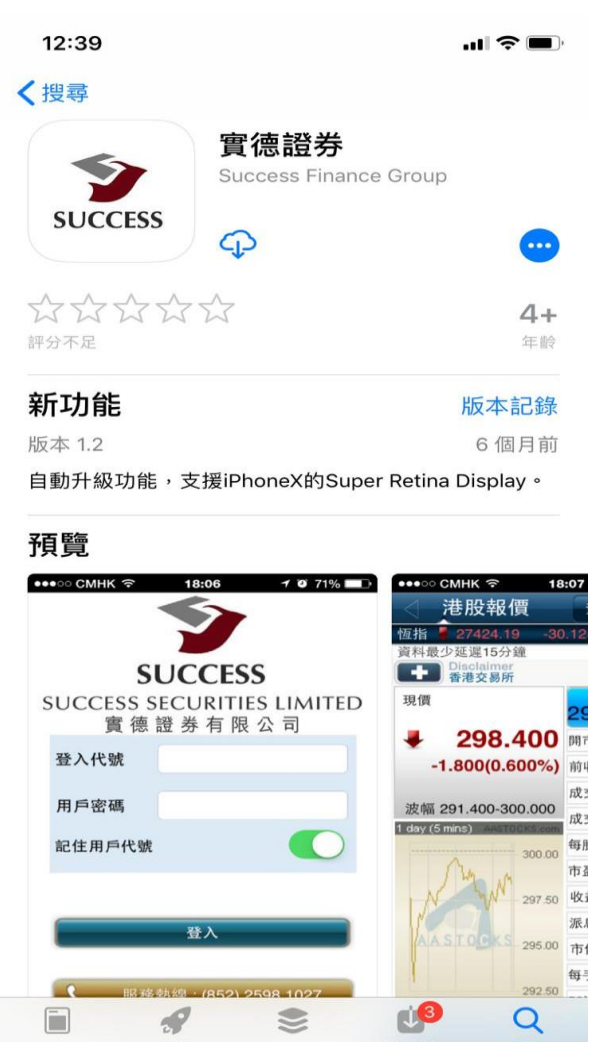

App

游戲

Today

https://itunes.apple.com/hk/app/%E5%AF%A6%E5%BE%B7%E8%AD%89%E5%88%B 8/id999196717

搜赛

更新項目

#### **Google Play Store:**

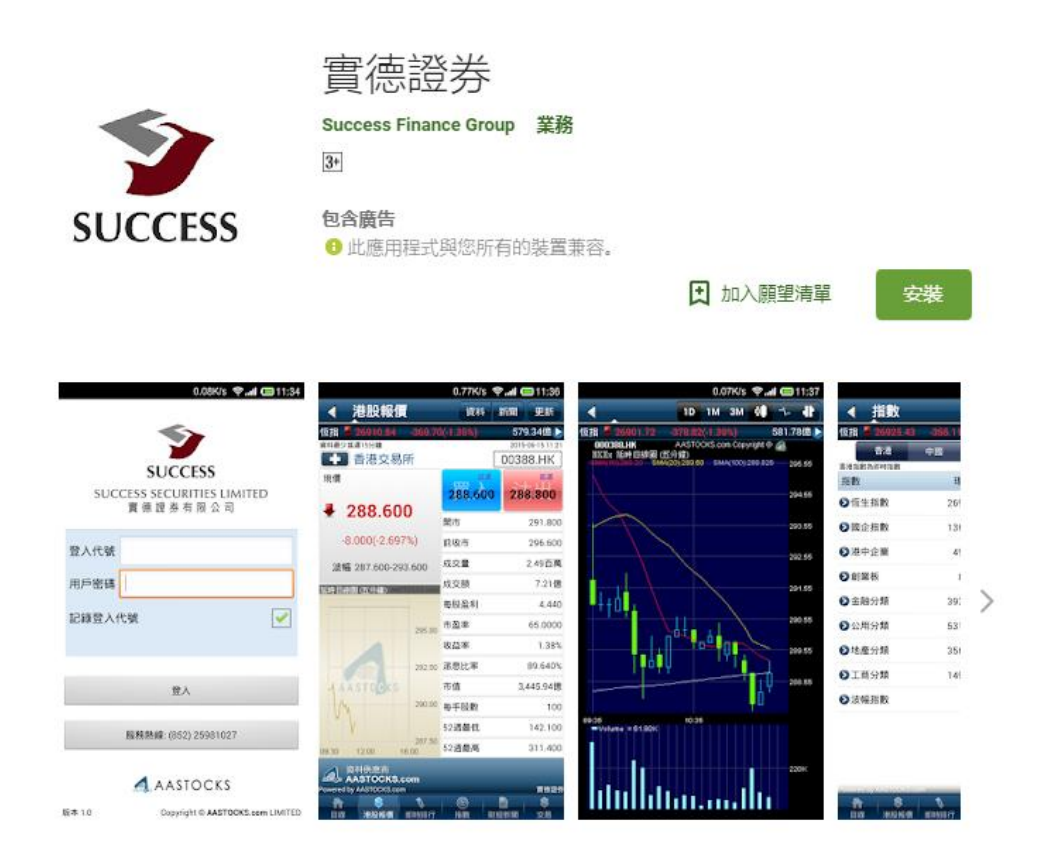

https://play.google.com/store/apps/details?id=com.aastocks.susl

第二部份:登入

開啟"實德證券"手機程式後,客戶需輸入登入代號和密碼來登入實德證券。

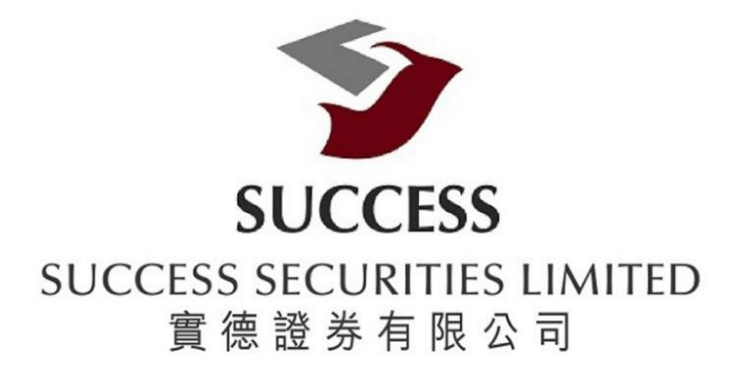

| 登入代號                   | C0001234 |  |  |  |
|------------------------|----------|--|--|--|
| 用戶密碼                   | •••••    |  |  |  |
| 記住用戶代號                 |          |  |  |  |
| 登入                     |          |  |  |  |
| 服務熱線 : (852) 2598 1027 |          |  |  |  |

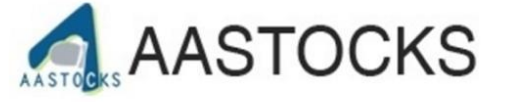

Powered by AASTOCKS Copyright © AASTOCKS.com LIMITED

版本:1.2.0

## 第三部份:認證

### 3.1) 貴客戶需要輸入一次性密碼。

而一次性密碼會由短訊發出。

| 10:31                                                        |     |     |   | .ul 🗢 🗖 |              |  |  |
|--------------------------------------------------------------|-----|-----|---|---------|--------------|--|--|
|                                                              |     |     | - | ļ       |              |  |  |
| SU( 請在以下輸入手機短訊一次<br>性密碼,用於雙重認證:<br>我們已經通過電話短信發送你一個<br>一次性密碼。 |     |     |   |         |              |  |  |
| <u>i</u>                                                     |     |     |   |         |              |  |  |
| J                                                            | 取消  | 硲   | 定 |         |              |  |  |
| 記住用                                                          | 戶代號 |     |   |         |              |  |  |
|                                                              |     |     |   |         |              |  |  |
|                                                              | ž.  | È入  |   |         |              |  |  |
| q w e                                                        |     | y u | i | 0       | р            |  |  |
| a s                                                          | d f | g h | j | k       | I            |  |  |
| ΰZ                                                           | xc  | v b | n | m       | $\bigotimes$ |  |  |
| .?123                                                        | sp  | ace |   | retu    | ırn          |  |  |
|                                                              |     |     | - |         |              |  |  |

# 3.2)客戶會收到由本公司所發出的一次性密碼

| 10:31                |                                                                                                    | ''II 🏷 🔲 |
|----------------------|----------------------------------------------------------------------------------------------------|----------|
| <                    | +852 6119 4787 >                                                                                                    |          |
| 065130               | 八江石洞・                                                                                                    |          |
|                      | <b>12月17日 週一</b> 15:25                                                                                                    |          |
| success: -<br>521051 | 一次性密碼:                                                                                                    |          |
| success: -<br>556880 | 一次性密碼:                                                                                                    |          |
|                      | <b>12月18日</b> 週二 08:04                                                                                                    |          |
| success: -<br>750418 | 一次性密碼:                                                                                                    |          |
|                      | 3月12日 週二 10:31                                                                                                    |          |
| success: -<br>944582 | -次性密碼:                                                                                                    |          |
|                      | 今日 10:31                                                                                                    |          |
| success: -<br>194602 | 一次性密碼:                                                                                                    |          |
|                      | 訊息                                                                                                    |          |
| الله الله الله       | <ul> <li>(3)</li> <li>(3)</li> <li>(4)</li> <li>(4)</li> <li>(5)</li> <li>(5)</li> <li>(6)</li> <li>(7)</li> <li>(7)</li></ul> |          |

## 3.3) 輸入一次性密碼以完成登入

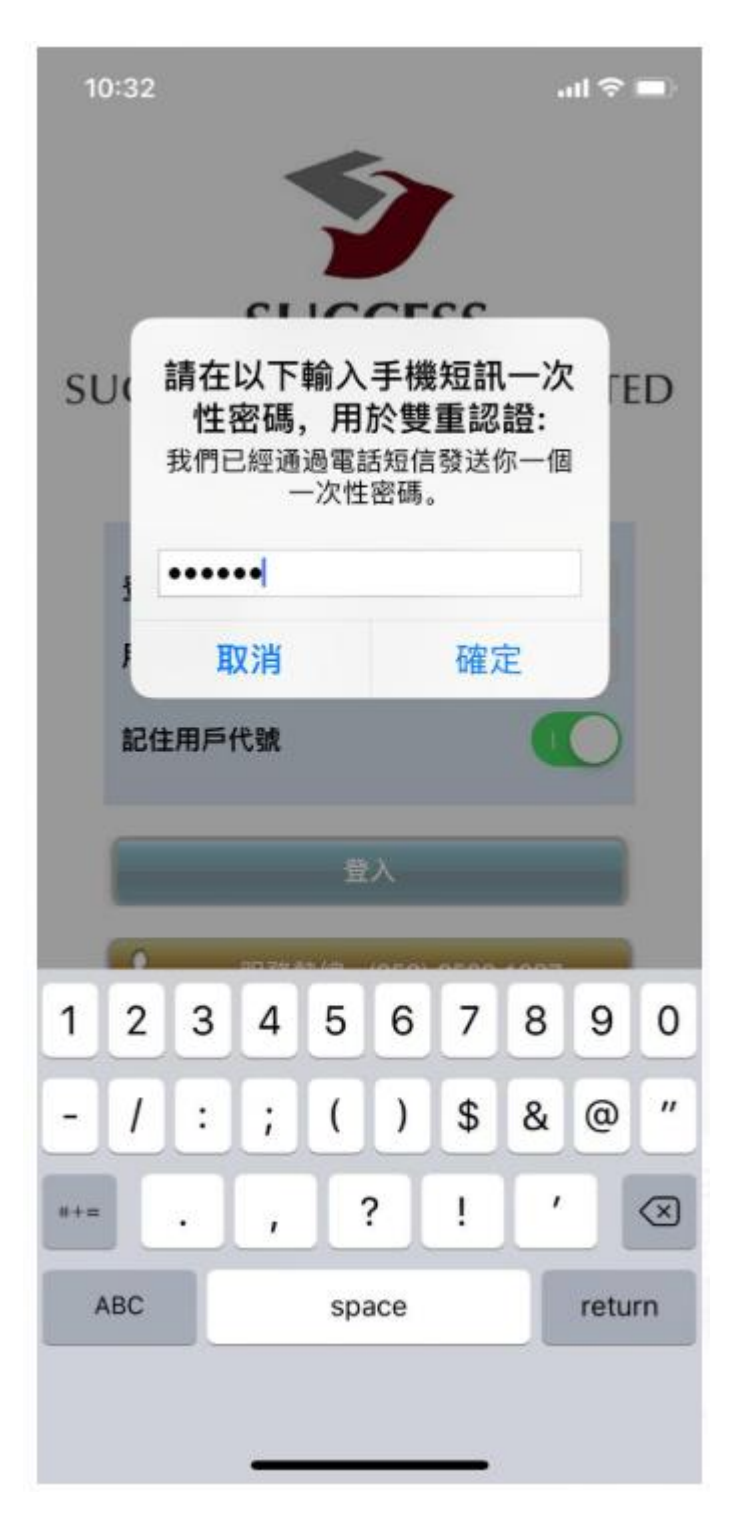

3.4)成功登入後,客戶按只,需按下"確定",便能閱讀免責聲明。

| 16:26 🛪 🗤                                                                                                    |                                                  |
|----------------------------------------------------------------------------------------------------|--------------------------------------------------|
| 免責聲明                                                                                                    |                                                  |
| 免責聲明                                                                                                    |                                                  |
| 1.本網站提供之金融市場的資料、報價、<br>第<br>究或其他資訊,包括圖形圖像(統稱「有<br>訊」)的權利的產權,乃實德證券有限公<br>其資訊提供者或其特許人之財產,並且受<br>權及其它知識財產法律所保護。未經實德<br>公司事先書面同意,不得以任何形式對有<br>行下列行為:幹擾、反編、修改、反向工<br>製、傳輸、傳播、出售、分發、出版、廣<br>閱、儲存供日後使用或利用其作商業用途。 | ff聞、研<br>關訂適登<br>提用券資<br>開<br>人版限<br>進<br>番<br>、 |
| 2.實德     成功登入       不就本     保證,                                                                                                    | 人均<br>胡可或<br>1作                                  |
| 出)的<br>德證券有限公司、其資訊提供者及其特許。<br>及卸棄關於有關資訊的任何條件、聲明、(<br>(二, 天論是明二式戰三的, (注急式其他相)                                                                                                    | ],實<br>人茲排除<br>呆證或責                              |
| 任, 不論定明示或為示的(法律或其他規)     包括(但不限於)有關以下各項的任何該     聲明、保證或責任: 有關資訊的所有權、)     特定用注, 可商集性或只管標準: 有關資     常務                                                                                                    | EDD),<br>等條件、<br>商合某一<br>回將早進                    |
| 確或沒有誤差或遺漏;有關資訊將按時間<br>序提供;有關資訊將不會侵犯任何第三方的<br>有關資訊將於任何時完時間可供使用日本                                                                                                    | 或先後次<br>的權利;                                     |
| 有關員訊將於任何特定时间可供使用且不<br>沒有電腦病毒或符合任何特定的性能標準;<br>網站發出的任何指示或向本網站要求的有<br>於任何時間予以行事 交付或收到 或根;                                                                                                    | 文个璦、<br>或向本<br>關資訊將<br><sup>太沒有如</sup>           |
| 此行事、交付或收到。                                                                                                    |                                                  |

#### 3.5) 當客戶完成閱讀免責聲明後,請按"我同意"

16:26 🔊

.11 🗢 🗖

#### 免責聲明

AASIUCKS.com Limited之后忌服防举於「現况」 及「現有」提供、網站的信息和內容如有更改恕不 另行通知。AASTOCKS.com Limited有權但無此義 務, 改善或更正在本網站的任何部分之錯誤或疏 失。用戶在没有AASTOCKS.com Limited明確的書 面同意情況下,不得以任何方式複製、傳播、出 售、出版、廣播、公佈、傳遞資訊內容或者利用在 本網站的信息和內容作商業用途。投資股票和其它 有價證券附帶風險, AASTOCKS.com Limited鼓勵 您使用在本網站的風險管理和教育工具,但 AASTOCKS.com Limited不能並不會保證任何在本 網站現在或未來的購買或出售評論和訊息會否帶來 贏利。過往之表現不一定反映未來之表現, AASTOCKS.com Limited不可能作出該保證及用戶 不應該作出該假設。AASTOCKS.com Limited也許 連結訂戶或訪客至其有興趣的網站,但 AASTOCKS.com Limited只提供此服務給訂戶或訪 客並不為此安排負責。AASTOCKS.com Limited對 於任何包含於、經由、連結、下載或從任何與本網 站有關服務所獲得之資訊、內容或廣告、不聲明或 保證其內容之正確性或可靠性。對於您透過本網站 上之廣告、資訊或要約而展示、購買或取得之任何 產品、資訊或資料,本公司亦不負品質保證之責 任。本合約的中英原文如有任何岐異,一切以英文 原文為準。

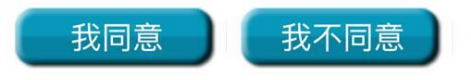

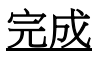

當客戶完成以上步驟後,便能使用實德證券。

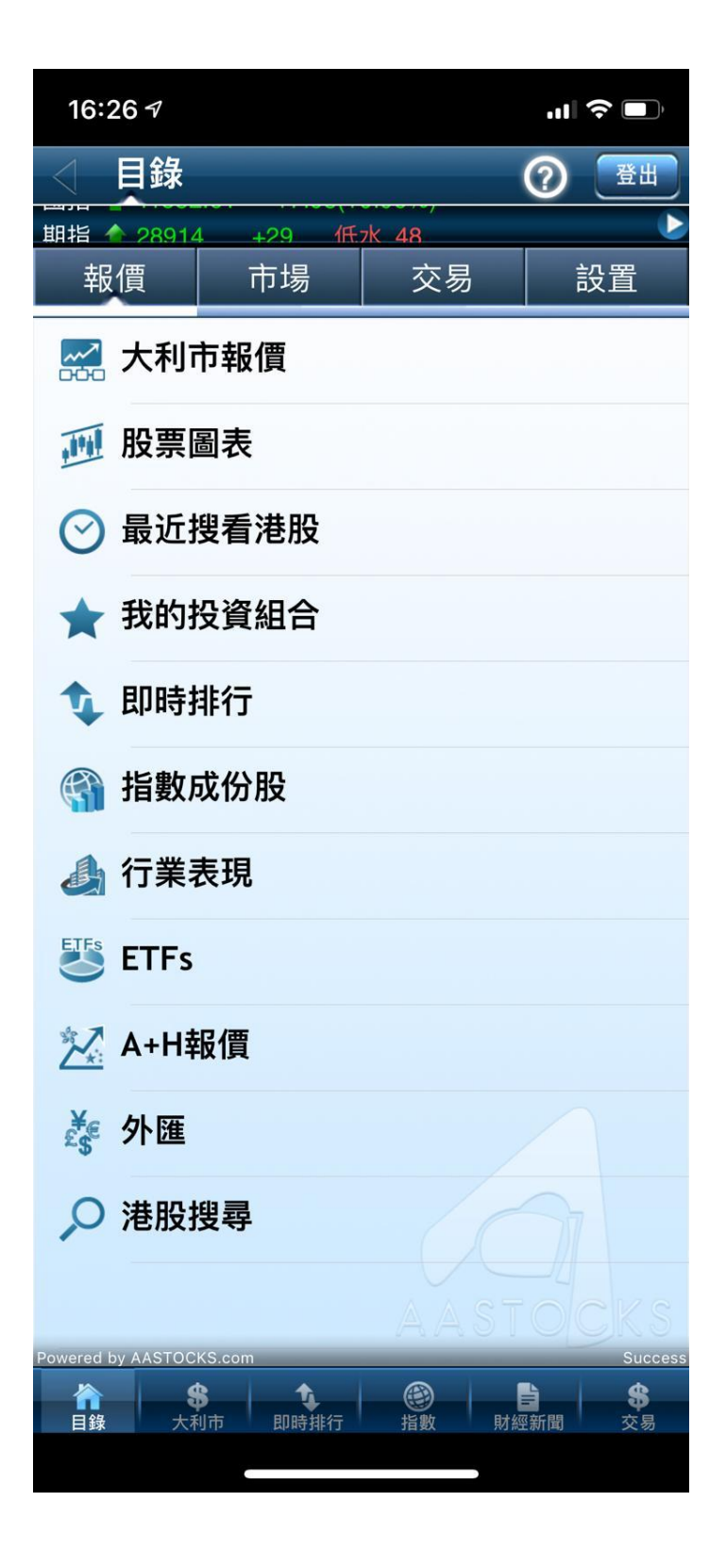